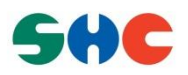

# QNX 6.5.0 SP1 Setup Manual For Raspberry PI Board

User's Manual: Software

BCM 2835

Rev.1.00 July 23,2014

# Table of Contents

| 1.  | Ov              | verview                                                  | 2        |  |  |  |
|-----|-----------------|----------------------------------------------------------|----------|--|--|--|
| 1.1 | Fea             | tures                                                    |          |  |  |  |
| 1.2 | Sco             | pe                                                       |          |  |  |  |
| 1.3 | 3 Target System |                                                          |          |  |  |  |
| 1.4 | List            | t of Abbreviations and Acronym                           |          |  |  |  |
| 1.5 | Env             | vironmental Requirement                                  | 2        |  |  |  |
| 2.  | Bu              | ilding QNX6.5.0 SP1 OS image                             | 3        |  |  |  |
| 2.1 | Prei            | requisites                                               | 3        |  |  |  |
| 2.2 | Bui             | ld QNX 6.5.0 SP1 BSP                                     | 3        |  |  |  |
| 0   | D               |                                                          |          |  |  |  |
| 3.  | Bo              | ot up QNX 6.5.0 SP1                                      | 4        |  |  |  |
| 3.1 | Prei            | requisites                                               |          |  |  |  |
| 3   | 5.1.1<br>D      | SD Card                                                  |          |  |  |  |
| 3.2 | Boo             | ot up steps                                              |          |  |  |  |
| 3   | 5.2.1           | Step 1: Copy the necessary files to SD card.             |          |  |  |  |
| 3   | 5.2.2           | Step 2: Connect serial port of Raspberry PI to Window PC |          |  |  |  |
| 3   | .2.3            | Step 3: Connect HDMI LCD to Raspberry PI board           |          |  |  |  |
| 3   | 5.2.4           | Step 4: Insert SD to Raspberry PI board                  | 5        |  |  |  |
| 3   | .2.5            | Step 5: Setup serial port for Window PC                  | 5        |  |  |  |
| 3   | .2.6            | Step 6: Power up Raspberry PI board                      | 5        |  |  |  |
| 3   | .2.7            | Step 7: Show U-boot messages                             | 5        |  |  |  |
| 3   | .2.8            | Step 8: Load QNX 6.5.0 image to the board.               | 6        |  |  |  |
| 3   | .2.9            | Step 8: Boot up finish                                   | 6        |  |  |  |
| 4.  | Tes             | st driver                                                | 7        |  |  |  |
| Δ   | .11             | Serial driver:                                           | 7        |  |  |  |
| 1   | 1.2             | SD driver:                                               | 7        |  |  |  |
|     | 1.2             | Graphics driver                                          | ······ / |  |  |  |
| 4   | .1.3            | Oraphiles uriver                                         |          |  |  |  |

# LIST OF TABLES

| ble 1.1 Environment Requirement |
|---------------------------------|
|---------------------------------|

### 1. Overview

#### 1.1 Features

In the case of V.1.0.0 BSP, following drivers/libraries/utilities are supported:

- 1) IPL
- 2) Startup
- 3) Serial driver
- 4) ARM timer
- 5) SD driver
- 6) Display driver
- 7) Mailbox libraries

#### 1.2 Scope

This document scope applies to the evaluation of reproducing QNX6.5.0 SP1 image and testing QNX BSP drivers for Raspberry PI platform.

#### 1.3 Target System

- 1) Target platform: Raspberry PI platform.
- 2) Target software: QNX SDP 6.5.0 SP1

#### 1.4 List of Abbreviations and Acronym

| Abbreviation  | Full Form                                        |
|---------------|--------------------------------------------------|
| BSP           | Board Support Package                            |
| Mailbox       | Mail Box                                         |
| IPL           | Initial Program Loader                           |
| SDP           | Software Development Package                     |
| Momentics IDE | QNX Momentics Integrated Development Environment |

#### 1.5 Environmental Requirement

#### Table 1.1 Environment Requirement

| Equipment         | Explanation                           |
|-------------------|---------------------------------------|
| Windows Host PC   | Windows 7 or XP are recommended as OS |
| Terminal software | TeraTerm (version 4.75 or newer)      |

# 2. Building QNX6.5.0 SP1 OS image

#### 2.1 Prerequisites

- Extract QNX6.5.0 SP1 BSP for Raspberry PI board (filename: bsp-ntotrunk-broadcombcm2835-trunk.zip) to a folder on Windows Host PC (ex: C:\bsp-ntotrunk-broadcombcm2835-trunk)
- 2) QNX6.5.0 SP1 SDP installed on Windows Host PC.

#### 2.2 Build QNX 6.5.0 SP1 BSP

To generate the QNX image for Raspberry PI board, following commands from the command prompt console:

\$ cd <QNX\_BSP\_Root\_Directory>

\$ bash

\$ make clean; make all

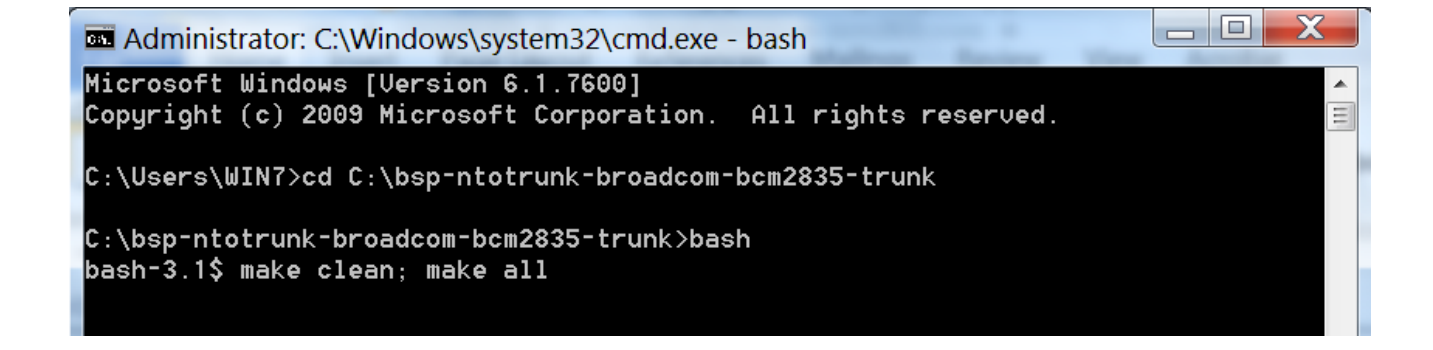

QNX 6.5.0 SP1 image is created at: bsp-ntotrunk-broadcom-bcm2835-trunk/images/ifs-bcm2835.bin

## 3. Boot up QNX 6.5.0 SP1

#### 3.1 Prerequisites

#### 3.1.1 SD Card

We need a 8Gbyte SD memory card. Please check in <u>http://www.raspberrypi.org/wp-</u> <u>content/uploads/2012/04/quick-start-guide-v2\_1.pdf</u> for more detail.

#### 3.2 Boot up steps

Please follow the steps:

#### 3.2.1 Step 1: Copy the necessary files to SD card.

Copy files bellows to sd memory card: "bsp-ntotrunk-broadcom-bcm2835-trunk/images/ifs-bcm2835.bin". bootcode.bin kernel.img start.elf

#### 3.2.2 Step 2: Connect serial port of Raspberry PI to Window PC

Connect USB-UART to header P1 on Raspberry PI board:

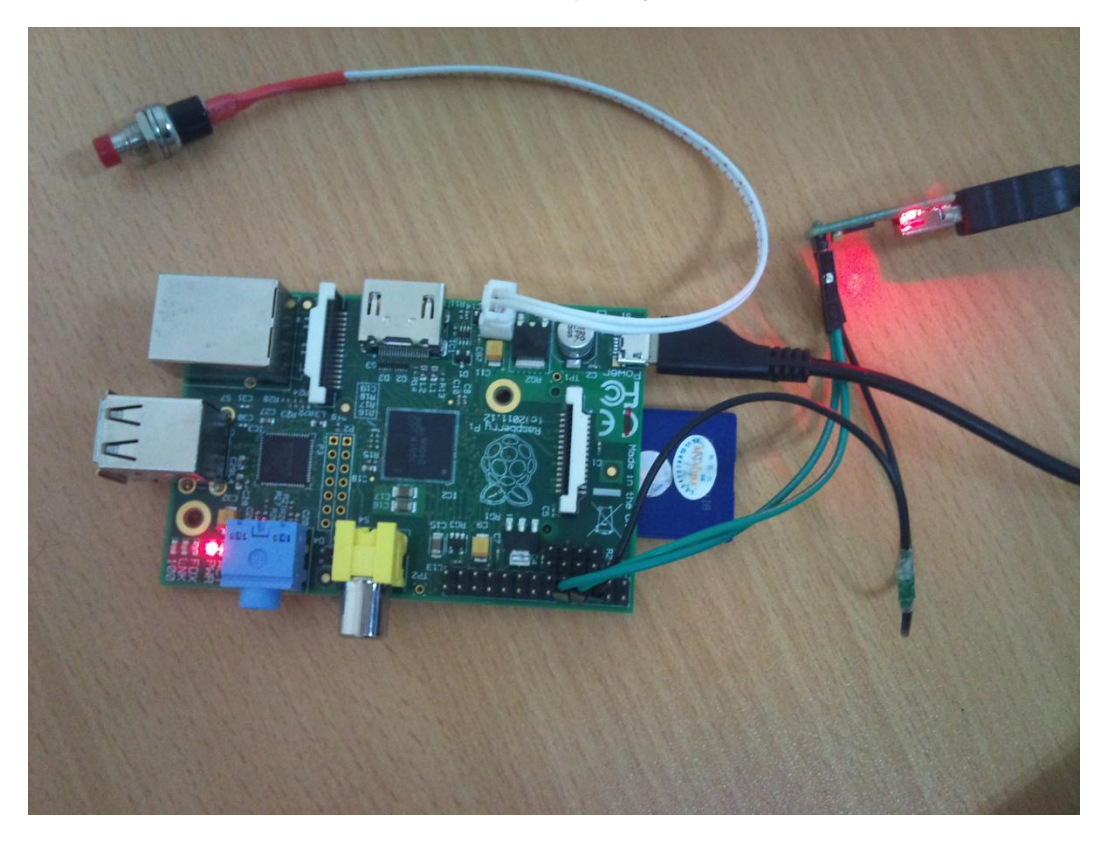

#### 3.2.3 Step 3: Connect HDMI LCD to Raspberry PI board

#### 3.2.4 Step 4: Insert SD to Raspberry PI board

Insert SD card which has the necessary files into SD slot of Raspberry PI board.

#### 3.2.5 Step 5: Setup serial port for Window PC

From Window PC open Tera Term program and set up as following:

| Tera Term: Serial port setup              |                |  |  |  |
|-------------------------------------------|----------------|--|--|--|
| Port:                                     | СОМ6 - ОК      |  |  |  |
| Baud rate:                                | 115200 -       |  |  |  |
| Data:                                     | 8 bit   Cancel |  |  |  |
| Parity:                                   | none 🔻         |  |  |  |
| Stop:                                     | 1 bit • Help   |  |  |  |
| Flow control:                             | none •         |  |  |  |
| Transmit delay<br>0 msec/char 0 msec/line |                |  |  |  |

#### 3.2.6 Step 6: Power up Raspberry PI board

Raspberry PI board is powered up by plug the board to PC via USB port.

#### 3.2.7 Step 7: Show U-boot messages

The terminal will output as bellows:

| U-Boot 2013.01-rc1 (Nov 27 2013 - 17:00:39)                           |
|-----------------------------------------------------------------------|
| DRAM: 128 MiB<br>WARNING: Caches not enabled<br>MMC: bcm2835_sdhci: 0 |
|                                                                       |
| In: serial                                                            |
| Out: lcd                                                              |
| Err: lcd                                                              |
| mbox: Timeout waiting for response                                    |
| bcm2835: Could not set USB power state                                |
| Net: Net Initialization Skipped                                       |
| No ethernet found.                                                    |
| Hit any key to stop autoboot: 0                                       |
| reading uEnv.txt                                                      |
| ** Unable to read file uEnv.txt **                                    |
| reading boot.scr                                                      |
| ** Unable to read file boot.scr **                                    |
|                                                                       |

#### 3.2.8 Step 8: Load QNX 6.5.0 image to the board.

Enter command as bellow to start up QNX 6.5.0:

=>fatload mmc 0 0x00200000 ifs-bcm2835.bin; go 0x00200000

#### 3.2.9 Step 8: Boot up finish.

Wait for a while to see QNX 6.5.0 image is booting up ...

### 4. Test driver

#### 4.1.1 Serial driver:

Make sure can type some commands.

#### 4.1.2 SD driver:

Make sure /dev/hd0 is created in file system by command:

# ls /dev/

#### 4.1.3 **Graphics driver:**

Make sure QNX 6.5.0 background image is shown on the HDMI LCD:

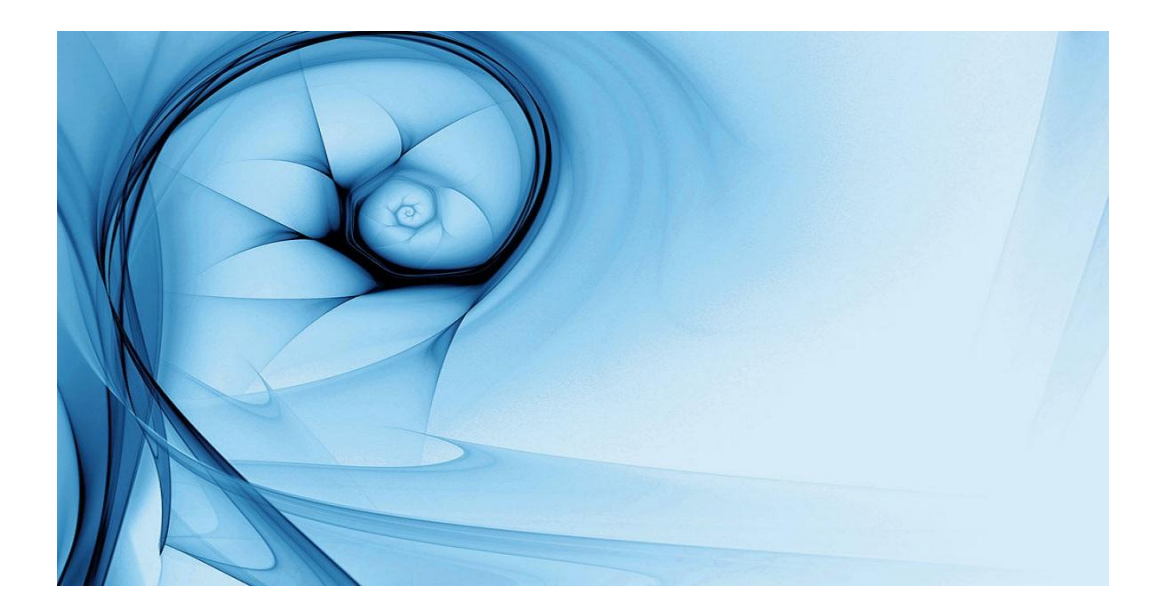

# REVISION HISTORY QNX 6.5.0 SP1 Setup Manual For Raspberry PI Board

| Pov  | Date         | Description |               |  |
|------|--------------|-------------|---------------|--|
| Nev. |              | Page        | Summary       |  |
| 1.00 | Jul 23, 2014 | -           | First release |  |